# Program przykładowy 1 (regulacja temperatury) - Lab\_reg

Wykorzystywane komponenty sprzętowe:

- 1. Zestaw uruchomieniowy z mikrokontrolerem Connected Lunchpad EK-TM4C1294XL
- 2. Podstawka przyłączeniowa wpinana w złącze BoosterPack 1
- 3. Płytka z układem regulacji temperatury
- 4. Wyświetlacz graficzny TFT ST7735

Instrukcja połączeń:

- 1. Połączyć podstawkę z płytka regulatora temperatury według opisów na płytkach PCB.
- 2. Połączyć wyświetlacz z mikrokontrolerem według schemat z tabeli poniżej:

| Mikrokontroler | Wyświetlacz |  |  |
|----------------|-------------|--|--|
| PD2 (SSIFss)   | CS          |  |  |
| PD1 (SSIXDat0) | DIN         |  |  |
| PD3 (SSI2Clk)  | CLK         |  |  |
| PN2 (GPIO)     | D/C         |  |  |
| PN3 (GPIO)     | RST         |  |  |
| 3V3            | VCC         |  |  |
| 3V3            | BL          |  |  |
| GND            | GND         |  |  |

### Opis działania:

Program realizuje prosty układ regulacji temperatury z regulatorem typu P. Układ regulacji składa się z grzałki w postaci rezystora 470hm 5W oraz wentylatora. Jako czujnik temperatury wykorzystywany jest cyfrowy czujnik temperatury MCP9803 komunikujący się z mikrokontrolerem z wykorzystaniem magistrali I2C. Na wyświetlaczu graficznym zaimplementowano prosty interfejs komunikacji z użytkownikiem. Do przemieszczania po MENU służą przyciski użytkownika znajdujące się w zestawie uruchomieniowym. Interfejs umożliwia regulację temperatury zadanej w zakresie 20-60 stopni Celsjusza. Umożliwia również wpływać na nastawę regulatora Kp w zakresie 1-9. Nastawione wartości oraz aktualna temperatura są prezentowane na wyświetlaczu.

### Zadania:

- 1. Zmodyfikować program aby do pomiaru temperatury zamiast czujnika MCP9803 wykorzystywany był termistor NTC (wyprowadzenie PE3 mikrokontrolera) znajdujący się na płytyce – wykorzystać przetwornik analogowo-cyfrowy.
- 2. Wykorzystując wyprowadzenie oznaczone na schemacie jako enkoder rozbudować program o pomiar prędkości obrotowej wentylatora. Na rysunku poniżej przedstawiono przebieg sygnału generowany na wyjściu tego wyprowadzenia. Zbudować układ regulacji prędkości obrotowej

|             |           |        |        |        | Sa     | leae Logic 1.2.5 | Beta - [Connect | ed] - [16 MHz |
|-------------|-----------|--------|--------|--------|--------|------------------|-----------------|---------------|
|             | Start     | *<br>* | 300 ms | +10 ms | +20 ms | +30 ms           | +40 ms          | +50 ms        |
| 00<br>::::: | Channel 0 | \$ +F  |        |        |        | II ₩ 3.053 ms    | 167.2 Hz 🔽 5    | .98 ms        |

3. Zastąpić regulator proporcjonalny trójstanowym i porównać ich działanie. Dodać całkowanie do regulatora (PI)

### **Program przykładowy 2 (sterowanie silnikiem krokowym – freeRTOS)** - Lab\_freeRTOS

Wykorzystywane komponenty sprzętowe:

- 1. Zestaw uruchomieniowy z mikrokontrolerem Connected Lunchpad EK-TM4C1294XL
- 2. Wyświetlacz graficzny TFT ST7735
- 3. Silnik krokowy unipolarny ze sterownikiem

### Instrukcja połączeń:

1. Połączyć sterownik silnika krokowego z mikrokontrolerem według tabeli niżej.

| Mikrokontroler | Sterownik silnika | Wyprowadzenie silnika |
|----------------|-------------------|-----------------------|
| 5V             | +                 |                       |
| GND            | -                 | COM                   |
| PE0            | IN1               | A1                    |
| PE1            | IN3               | A2                    |
| PM4            | IN2               | B1                    |
| PM5            | IN4               | B2                    |

2. Połączyć wyświetlacz z mikrokontrolerem według schemat z tabeli poniżej.

| Mikrokontroler | Wyświetlacz |  |
|----------------|-------------|--|
| PD2 (SSIFss)   | CS          |  |
| PD1 (SSIXDat0) | DIN         |  |
| PD3 (SSI2Clk)  | CLK         |  |
| PN2 (GPIO)     | D/C         |  |
| PN3 (GPIO)     | RST         |  |
| 3V3            | VCC         |  |
| 3V3            | BL          |  |
| GND            | GND         |  |

### <u>Opis działania:</u>

Program stanowi proste wykorzystanie systemu freeRTOS. Program składa się z dwóch zadań – pierwsze steruje pracą silnika krokowego drugi zaś zajmuje się zliczaniem obrotów silnika i wy-świetleniem zliczonej wartości na wyświetlaczu.

### Zadania:

- 1. Rozbudować program o możliwość sterowania pracą silnika (zmiana kierunku, prędkości obrotowej) przy pomocy przycisków.
- 2. Dodać możliwość sterowani silnikiem z wykorzystaniem komend przesyłanych przez UART z komputera PC. Do zatrzymywania i wznawiania pracy silnika wykorzystać funkcje vTaskSuspend oraz vTaskResume.

# **Program przykładowy 3 (klawiatura matrycowa + silnik DC)** - Lab1

Wykorzystywane komponenty sprzętowe:

- 1. Zestaw uruchomieniowy z mikrokontrolerem Connected Lunchpad EK-TM4C1294XL
- 2. Podstawka przyłączeniowa wpinana w złącze BoosterPack 1
- 3. Płytka interfejsu użytkownika (z wyświetlaczem siedimiosegmetowym)
- 4. Płytka obsługi silnika prądu stałego

## Instrukcja połączeń:

- 1. Połączyć podstawkę z płytka interfejsu użytkownika według opisów na płytkach PCB.
- 1. Połączyć podstawkę z płytka silnika prądu stałego według opisów na płytkach PCB.

# <u>Opis działania:</u>

Program po wciśnięciu klawisza na klawiaturze przesyła przez UART komunikat o tym który klawisz wciśnięto. Ponadto za pomocą klawiatury można sterować pracą silnika według tabeli poniżej. Dodatkowo przez UART wysyłany jest komunikat o wartości odczytanej z przetwornika ADC wykorzystywanego do pomiaru prądu silnika.

| Przycisk | Działanie                     |
|----------|-------------------------------|
| *        | Praca silnika w lewo          |
| #        | Praca silnika w prawo         |
| 0        | Stop silnika                  |
| А        | Prędkość silnika 1 – PWM=25%  |
| В        | Prędkość silnika 2 – PWM=50%  |
| С        | Prędkość silnika 3 – PWM=75%  |
| D        | Prędkość silnika 4 – PWM=100% |

Parametry transmisji szeregowej: 115200-8-N-1

# Zadania:

- 1. Wyświetlać wprowadzane klawiaturą dane na wyświetlaczu siedmiosegmentowym.
- 2. Zrealizować zamek szyfrowy z wykorzystaniem klawiatury. Poprawnie wprowadzony kod zapala diodę LED.
- 3. Dokonać skalowania wartości odczytanej z ADC na odpowiadającą jej wartość prądu.